# virgoインストールマニュアル

MT4にvirgoをインストールします。

なお、VPSでEAを稼働させる場合は、この作業はVPSで行ってください。

### 目次

| virgoインストール       | 2  |
|-------------------|----|
| virgoの運用ヒント       | 10 |
| 新規エントリー中止モードについて  | 11 |
| 新規エントリー中止モードの適用方法 | 12 |
| 自動売買の停止方法         | 13 |
| 便利な機能             | 14 |

# virgoインストール

まずはこちらからEAをダウンロードしてください。

⇒<u>virgoのダウンロードはこちら</u>

真ん中の【ダウンロード】をクリックするとダウンロードできます。

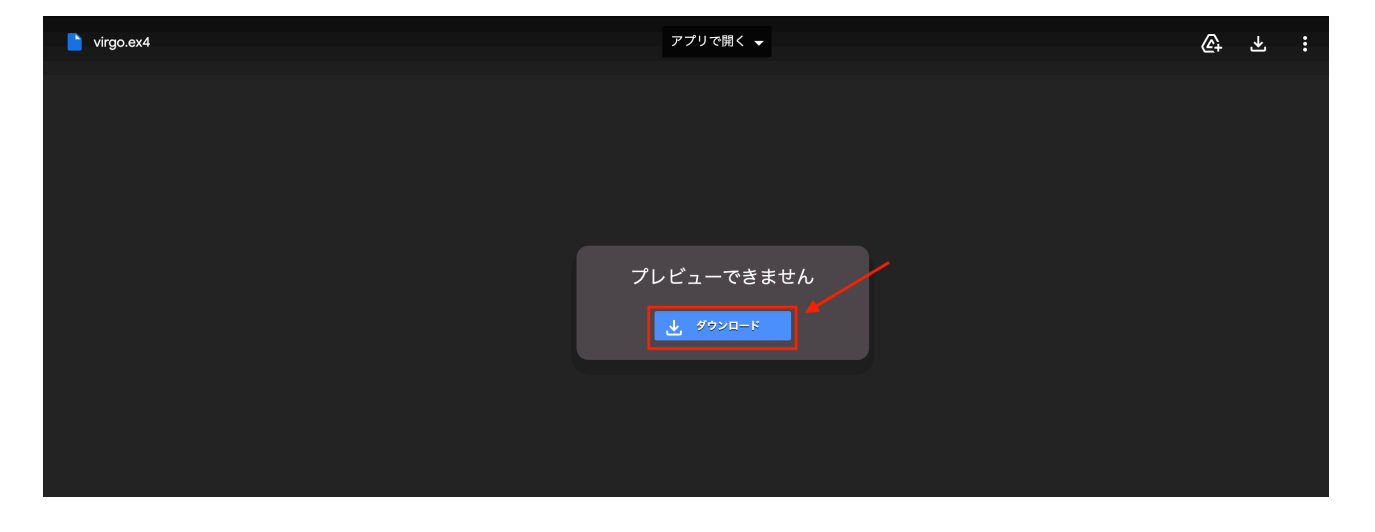

# 続いて、MT4の【ファイル】⇒【データフォルダを開く】をクリックし ます。

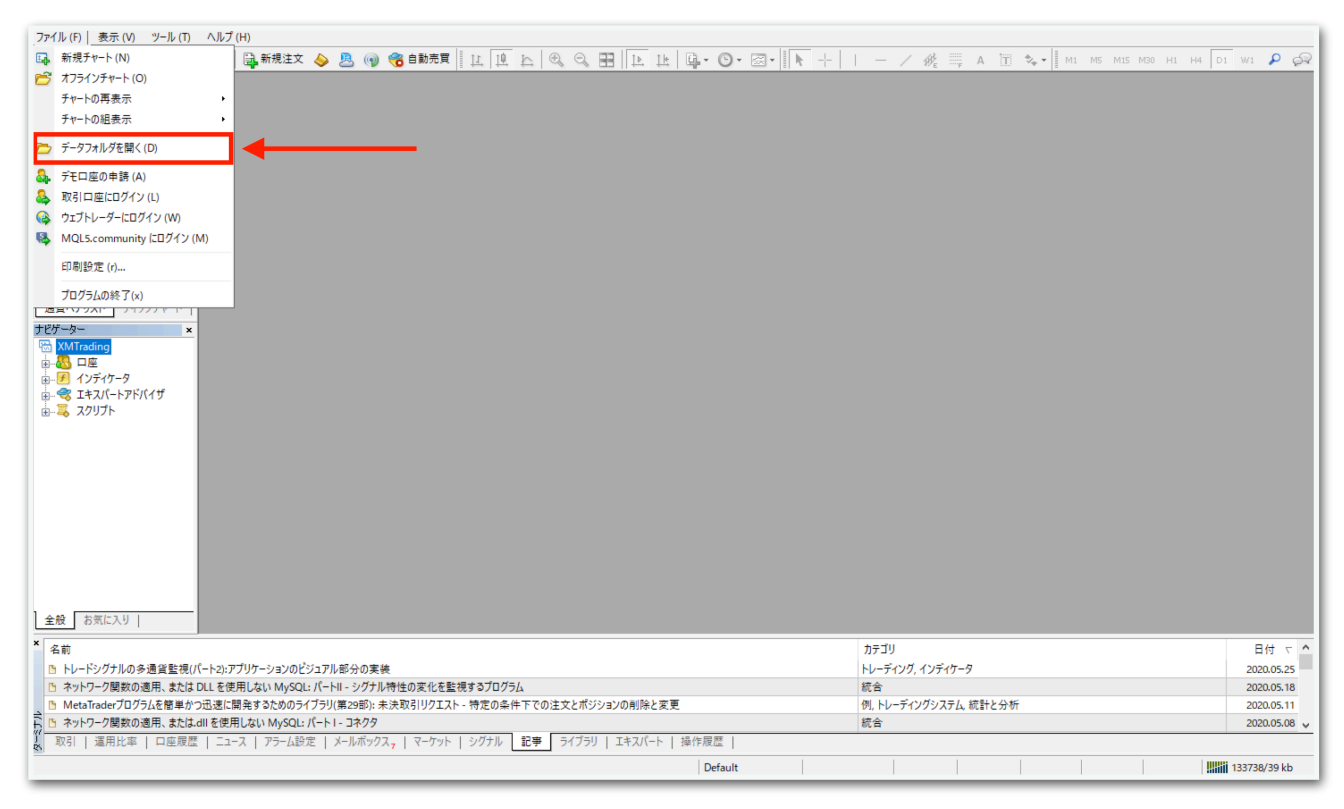

## データフォルダが出てくるので、【MQL4】を開きます。

|             |   | 名前        | ^ | 更新日時             | 種類          | サイズ |      |  |
|-------------|---|-----------|---|------------------|-------------|-----|------|--|
| 🖈 クイック アクセス |   | config    |   | 2020/06/08 6:39  | ファイル フォルダー  |     |      |  |
| デスクトップ      | * | history   |   | 2020/05/27 22:18 | ファイル フォルダー  |     |      |  |
| 🖊 ダウンロード    | * | logs      |   | 2020/06/08 6:36  | ファイル フォルダー  |     |      |  |
| 🖆 ドキュメント    | * | MQL4      |   | 2020/05/27 11:48 | ファイル フォルダー  |     |      |  |
| 📰 ピクチャ      | * | profiles  |   | 2020/05/28 13:39 | ファイル フォルダー  |     |      |  |
| PC          |   | templates |   | 2020/06/07 17:51 | ファイル フォルダー  |     |      |  |
| <u> </u>    |   | tester    |   | 2020/05/27 22:18 | ファイル フォルダー  |     |      |  |
|             |   | 📄 origin  |   | 2020/05/27 11:48 | テキスト ドキュメント |     | 1 KB |  |
|             |   |           |   |                  |             |     |      |  |
| 8個の項目       |   |           |   |                  |             |     |      |  |

# 【Experts】を開きます。

|              | 名前 ^       | 更新日時             | 種類         | <u> </u> |
|--------------|------------|------------------|------------|----------|
| 📌 クイック アクセス  | Experts    | 2020/05/27 21:54 | ファイル フォルダー |          |
| 📃 デスクトップ 🚽   | Files      | 2020/05/27 11:48 | ファイル フォルダー |          |
| 🖊 ダウンロード 🛛 🖈 | Images     | 2020/05/27 11:48 | ファイル フォルダー |          |
| 🚆 ドキュメント 🛛 🖈 | Include    | 2020/05/27 11:48 | ファイル フォルダー |          |
| 📰 ピクチャ 🚽     | Indicators | 2020/05/27 11:49 | ファイル フォルダー |          |
| DC           | Libraries  | 2020/05/27 11:49 | ファイル フォルダー |          |
|              | Logs       | 2020/06/07 17:41 | ファイル フォルダー |          |
|              | Presets    | 2020/05/27 11:48 | ファイル フォルダー |          |
|              | Projects   | 2020/05/27 11:48 | ファイル フォルダー |          |
|              | Scripts    | 2020/05/27 11:49 | ファイル フォルダー |          |
|              |            |                  |            |          |
|              |            |                  |            |          |
|              |            |                  |            |          |
|              |            |                  |            |          |
|              |            |                  |            |          |
|              |            |                  |            |          |
|              |            |                  |            |          |
|              |            |                  |            |          |
|              |            |                  |            |          |
|              |            |                  |            |          |
| 10個の項目       |            |                  |            | B==      |
|              |            |                  |            |          |

【Experts】の中に、先ほどダウンロードしたvirgoをコピーしてください。

|               |                                               | 🖊   🛃 📙 🗢   ダウンロード |                     |                  |          | -                                                                                                    | Π×  |
|---------------|-----------------------------------------------|--------------------|---------------------|------------------|----------|----------------------------------------------------------------------------------------------------|-----|
|               |                                               | ファイル ホーム 共有        | 表示                  |                  |          |                                                                                                    | ~ 🕐 |
|               |                                               | ← → ~ ↑ 🕹 > PC     | » ダウンロード            |                  | ~ Ō      | ダウンロードの検索                                                                                                    | م   |
|               |                                               | 差 ሳイック アクヤス        | 名前                  | 更新日時             | 種類       | サイズ                                                                                                    |     |
|               |                                               | = = = 770 km = -   | 👌 hfmarketssv4setup | 2020/05/14 11:13 | アプリケーション | 1,251 KB                                                                                                    |     |
|               |                                               |                    | :ex4                | 2020/05/27 21:53 | EX4 ファイル | 210 KB                                                                                                    |     |
|               |                                               |                    | · •                 | 2020/05/18 11:55 | アプリケーション | 574 KB                                                                                                    |     |
|               |                                               | 🗄 F#1X7F 🕷         | 8                   | 2020/05/14 11:52 | アプリケーション | 558 KB                                                                                                    |     |
| Experts       |                                               | 📰 ピクチャ 🛛 🖈         | <b>8</b>            | 2020/05/14 11:52 | アプリケーション | 558 KB                                                                                                    |     |
| ファイルホーム共有     | 表示                                            | PC                 | 🤩 xmtrading4setup   | 2020/05/18 11:48 | アプリケーション | 1,213 KB                                                                                                    |     |
|               |                                               |                    |                     |                  |          |                                                                                                    |     |
| ← → Υ ∩ K App | Data > Roaming > MetaQuotes > Terminal > 458E |                    |                     |                  |          |                                                                                                    |     |
|               | 名前                                            |                    |                     |                  |          |                                                                                                    |     |
| * ジョック アンセス   | 2020/                                         |                    |                     |                  |          |                                                                                                    |     |
| 🔜 テスクトップ 🕺    | MACD Sample.ex4 2020/                         |                    |                     |                  |          |                                                                                                    |     |
| 🖊 ダウンロード 🛛 🖈  | MACD Sample 2020/                             |                    |                     |                  |          |                                                                                                    |     |
| 📑 ドキュメント 🛛 🖈  | Moving Average.ex4 2020/                      |                    |                     |                  |          |                                                                                                    |     |
| 📰 ピクチャ 🛛 🖈    | Moving Average 2020/                          |                    |                     |                  |          |                                                                                                    |     |
| PC            | mqlcache.dat 2020/                            |                    |                     |                  |          |                                                                                                    |     |
| <u> </u>      |                                               |                    |                     |                  |          |                                                                                                    |     |
|               |                                               |                    |                     |                  |          |                                                                                                    |     |
|               |                                               |                    |                     |                  |          |                                                                                                    |     |
|               |                                               |                    |                     |                  |          |                                                                                                    |     |
|               |                                               |                    |                     |                  |          |                                                                                                    |     |
|               |                                               | 6 個の項目 1 個の項目を通    | 詪択 209 KB           |                  |          |                                                                                                    |     |
|               |                                               |                    |                     |                  |          |                                                                                                    |     |
|               |                                               |                    |                     |                  |          |                                                                                                    |     |
|               |                                               |                    |                     |                  |          |                                                                                                    |     |
|               |                                               |                    |                     |                  |          |                                                                                                    |     |
|               |                                               |                    |                     |                  |          | and the set of the set of the set |     |
|               |                                               |                    |                     |                  |          |                                                                                                    |     |
|               |                                               |                    |                     |                  |          |                                                                                                    |     |
|               |                                               |                    |                     |                  |          |                                                                                                    |     |
| 6 個の項目        |                                               |                    |                     |                  |          |                                                                                                    |     |
|               |                                               |                    |                     |                  |          |                                                                                                    |     |

# ー旦MT4を再起動します。データフォルダとMT4を×で閉じてくださ

い。

| 271(1)(5) 事テ( | -<br>                                        | 1 (Ц)     |                      |                       |                  |                   |                 |     |              |              |           | -            |              |
|---------------|----------------------------------------------|-----------|----------------------|-----------------------|------------------|-------------------|-----------------|-----|--------------|--------------|-----------|--------------|--------------|
| フパル(F) 表示(    |                                              |           | 新相注文 📐 🖻 🝙           |                       | Th A A           |                   |                 |     | / 12 === N   | te e la      |           | 100 01 UI DI |              |
| 気配値表示: 04:28: | 57 ×                                         |           |                      |                       | 4 4 9 9          |                   |                 |     | / 19/E - F A | 10 · • • 1 m | r hip mip | mso HI H4 DI | 1 - 24       |
| 通貨ペア Bi       | id Ask ^                                     |           |                      |                       |                  |                   |                 |     |              |              |           |              |              |
| USD 0.94      | L 0.94                                       |           |                      |                       |                  |                   |                 |     |              |              |           |              |              |
| ♣ GBR 1.25    | i 1.25                                       |           |                      |                       |                  |                   |                 |     |              |              |           |              |              |
| ◆ EUR 1.12    | 1.12                                         |           |                      |                       |                  |                   |                 |     |              |              |           |              |              |
| USDJPY 106.   | 106                                          |           |                      |                       |                  |                   |                 |     |              |              |           |              |              |
| USD 1.36      | i 1.36                                       |           |                      |                       |                  |                   |                 |     |              |              |           |              |              |
| AUD 0.68      | 0.68                                         |           |                      |                       |                  |                   |                 |     |              |              |           |              |              |
| ◆ EUR 0.8**   | 📕 🖓 🔜 🖛   Exp                                | perts     |                      |                       |                  |                   |                 |     |              | - 0          | ×         |              |              |
| ← EUR 1.0     |                                              | ##        | 主テ                   |                       |                  |                   |                 |     |              |              |           |              |              |
| ♦ EURJPY 12   |                                              | <b>大刊</b> | <b>衣小</b>            |                       |                  |                   |                 |     |              |              |           |              |              |
|               | $\leftarrow \rightarrow \checkmark \uparrow$ | « Ар      | pData > Roaming > Me | taQuotes > Terminal > | 458EB9CE9D2B38D  | 061D8E63A1B2B74B0 | > MQL4 > Expert | s v | ප Experts ග් | ¢索           | م.        |              |              |
| 通貨ペアリスト       |                                              |           | 名前                   | ^                     | 更新日時             | 種類                | サイズ             |     |              |              |           |              |              |
| ナビゲーター        | 📌 クイック アクセス                                  |           |                      |                       | 2020/05/27 21:53 | EX4 ファイル          | 210 KB          |     |              |              |           |              |              |
|               | 📃 デスクトップ                                     | 1         | MACD Sample.ex4      |                       | 2020/05/27 11:48 | EX4 ファイル          | 11 KB           |     |              |              |           |              |              |
| ● ● ● インディケー  | 👆 ダウンロード                                     | 1         | 4 MACD Sample        |                       | 2020/05/27 11:48 | MQL4 Source File  | 7 KB            |     |              |              |           |              |              |
| ⊕ 🔫 エキスパー     | 🛗 ドキュメント                                     | 1         | Moving Average.ex    | 4                     | 2020/05/27 11:48 | EX4 ファイル          | 14 KB           |     |              |              |           |              |              |
| ☆-ጄ スクリプト     | 📰 ピクチャ                                       | *         | Moving Average       |                       | 2020/05/27 11:48 | MQL4 Source File  | 6 KB            |     |              |              |           |              |              |
|               |                                              |           | mqlcache.dat         |                       | 2020/05/27 22:08 | DAT ファイル          | 4 KB            |     |              |              |           |              |              |
|               | - PC                                         |           |                      |                       |                  |                   |                 |     |              |              |           |              |              |
|               |                                              |           |                      |                       |                  |                   |                 |     |              |              |           |              |              |
|               |                                              |           |                      |                       |                  |                   |                 |     |              |              |           |              |              |
|               |                                              |           |                      |                       |                  |                   |                 |     |              |              |           |              |              |
|               |                                              |           |                      |                       |                  |                   |                 |     |              |              |           |              |              |
|               |                                              |           |                      |                       |                  |                   |                 |     |              |              |           |              |              |
|               |                                              |           |                      |                       |                  |                   |                 |     |              |              |           |              |              |
|               |                                              |           |                      |                       |                  |                   |                 |     |              |              |           |              |              |
| 全般   お気に入     |                                              |           |                      |                       |                  |                   |                 |     |              |              |           |              |              |
|               |                                              |           |                      |                       |                  |                   |                 |     |              |              |           |              |              |
| 1 名前          |                                              |           |                      |                       |                  |                   |                 |     |              |              |           |              | 日付 て ^       |
| トレードシグナ.      |                                              |           |                      |                       |                  |                   |                 |     |              |              |           |              | 2020.05.25   |
| □ ネットワーク関     |                                              |           |                      |                       |                  |                   |                 |     |              |              |           |              | 2020.05.18   |
| B Awk□_/#     |                                              |           |                      |                       |                  |                   |                 |     |              |              |           |              | 2020.05.11   |
|               | 6 伊の酒日                                       |           |                      |                       |                  |                   |                 |     |              |              | Real and  |              | 2020.05.00 V |
|               | 이번에서로 더                                      |           |                      |                       |                  |                   |                 | 1   |              | 1            |           |              |              |
| F1キーでヘルフが表示:  | されます                                         |           |                      |                       |                  |                   | Default         |     |              |              | _         |              | .34085/39 kb |
| م 🖿           | i 🤶 🖡                                        |           | XM                   |                       |                  |                   |                 |     |              |              |           | 투 🕬 A 🛛      | /06/12       |

再度MT4を起動してください。

続いて、【ナビゲーター】の中にある【エキスパートアドバイザ】を見 てください。その中に、virgoがありますのでドラッグしてチャート上 にドロップします。

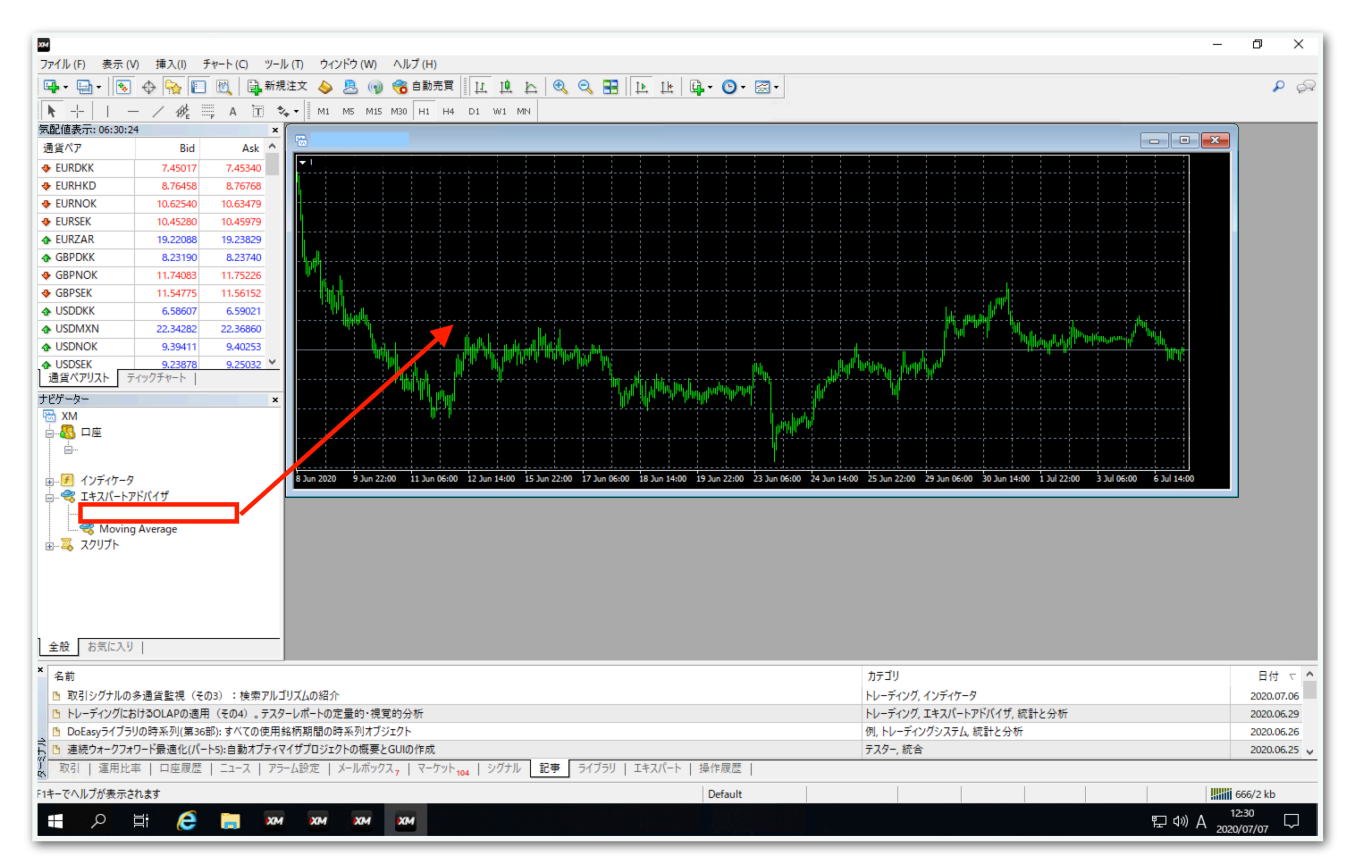

# 【全般】タブをクリックして、【自動売買を許可する】と【DLLの使用 を許可する】にチェックを入れます。

| Expert                                                               | ?   | ×          |
|----------------------------------------------------------------------|-----|------------|
| バージョン情報 全般 パラメーターの入力                                                 |     |            |
| Jモン   セイフティー     Long & Short   ポジション     ジアラームを有効化   シグナル設定の変更を許可する |     |            |
| 自動売買<br>✓ 自動売買を許可する                                                  |     |            |
| OK キャンセル                                                             | リセッ | ۲ <u>ا</u> |

続いて、【パラメータの入力】タブをクリックします。

| 変数             | 值           |          |
|----------------|-------------|----------|
| MAGIC1         | 3837        |          |
| MAGIC2         | 3817381     |          |
| 融 モード          | 稼働モード       |          |
| <u>ኦሮ</u> በ ካኮ | 0.01        |          |
| 🛁 時間別ロットを使用する  | false       |          |
| 📩 時間設定1        | 2:00-12:00  |          |
| 🧖 ዐット1         | 0.01        |          |
| 📩 時間設定2        | 12:00-02:00 |          |
| 📖 🗆 שיר 2      | 0.01        |          |
| 🧟 ナンピンTP       | 6.0         | 読み込み (L) |
| 🥦 建値にSLを置くpips | 0.0         |          |
| 📖 ナンピン回数       | 10          | 保存 (S)   |

#### MAGIC1およびMAGIC2

→原則このままで大丈夫です。あまりないと思いますが、同じMT4内 で他のEAを稼働させる際は、他のEAと同一のマジックナンバーになら ないようにしてください。

モード

→基本は「稼働モード」にしておき、停止したいときに「新規エントリー を中止」を選択します。詳しくは後ほど解説します。

ロット

→証拠金に合わせて変更してください。

※推奨証拠金とロットについてEURUSDであれば、証拠金10万円ごとにロット0.01が目安です。(例:10万円なら0.01、50万円なら0.05、100万円なら0.1)

20万円ごとに0.01にするとよりリスクが下がります。

#### 時間別ロットを使用する

→trueにすると下記の「時間設定1」と「時間設定2」が適用されます。

#### 時間設定1、ロット1、時間設定2、ロット2

→指定した時間で初期ロットが変わります。
MT4時間で指定してください。
夏は6時間、冬は7時間の時差があります。冬の日本時間午前9時はMT4
時間では午前2時です。
時間が1桁の場合は頭に0を付けてください。
例 2時→「02:00」 9時5分→「09:05」

#### ナンピンTP

→指定した数値の幅で利確します。

6.0にすると平均建値から6pipsプラスになったら利確します。

#### 建値にSLを置くpips

→含み益になった際に、ストップロスを建値に置くpipsを設定できま す。

2.0と入力すると、 平均建値から2pipsプラスになったら建値にストッ プロスが設定されます。

#### ナンピン回数

→10にすると買いで10回、売りで10回までそれぞれナンピンします。

入力が完了したら【OK】をクリックします。

ここからはいよいよ自動売買の開始です。入金が済んでからこの先を進 めてください。

上部にある【自動売買】をクリックすると、赤停止マークから青再生 マークに変わります。

そして、チャート右上のニコちゃんマークが笑顔に変わります。

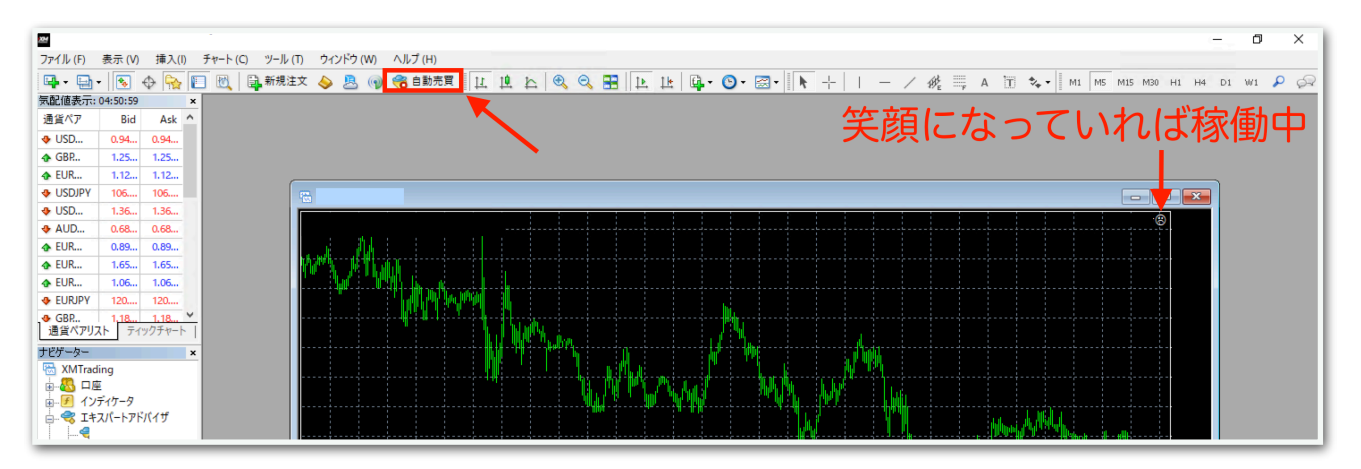

↓稼働中の表示

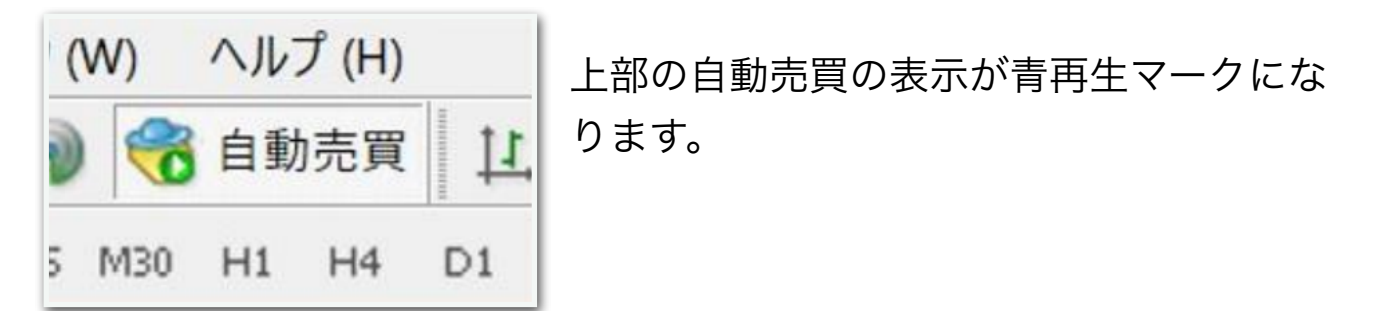

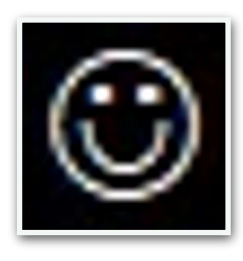

チャート右上の顔の表情が笑顔になります。

あとは自動で取引されます。

### virgoの運用ヒント

基本的には重要な経済指標前と月末月初(25日ごろ〜翌月第1金曜日ごろ)は停止推奨です。

重要な経済指標とは、アメリカの雇用統計、FOMC、GDP、そしてユー ロの政策金利、GDP、HICPなどです。

また、要人発言がある場合も停止させた方がいいでしょう。

下記の経済指標カレンダーを毎朝チェックして、指標前には停止させる ようにしましょう。

⇒外貨ex-経済指標カレンダー

重要度が★3段階で表記。アメリカとユーロの★★★の指標前は停止。 アメリカの要人発言は無条件に停止。

→みんかぶFX-経済指標カレンダー

重要度が☆5段階で表記。アメリカとユーロの☆4と☆5の指標前は停止。

停止の目安は、指標発表の12時間前、稼働再開は指標発表から12時間 後です。

また、できるだけ週をまたいだポジション保有も避けた方がいいので、 金曜日の日中には停止して全決済しましょう。

※上記ルールは一例ですので、知識や経験がある方はご自身の判断にお 任せします。

## 新規エントリー中止モードについて

virgoには新規エントリー中止モードが搭載されており、これを適用すると、現在保有しているポジションについては利確やナンピンが行われますが、それらが決済された後はポジションを取らなくなります。

なので、重要指標前に新規エントリー中止モードをオンにしておけば、 保有中のポジションが利確されたらノーポジションになり、停止してい るのと同じ状態になります。

この機能を活用してリスク管理していきましょう。

## 新規エントリー中止モードの適用方法

チャート右上のニコちゃんマークをクリックすると、パラメータ入力画 面が出てきます。

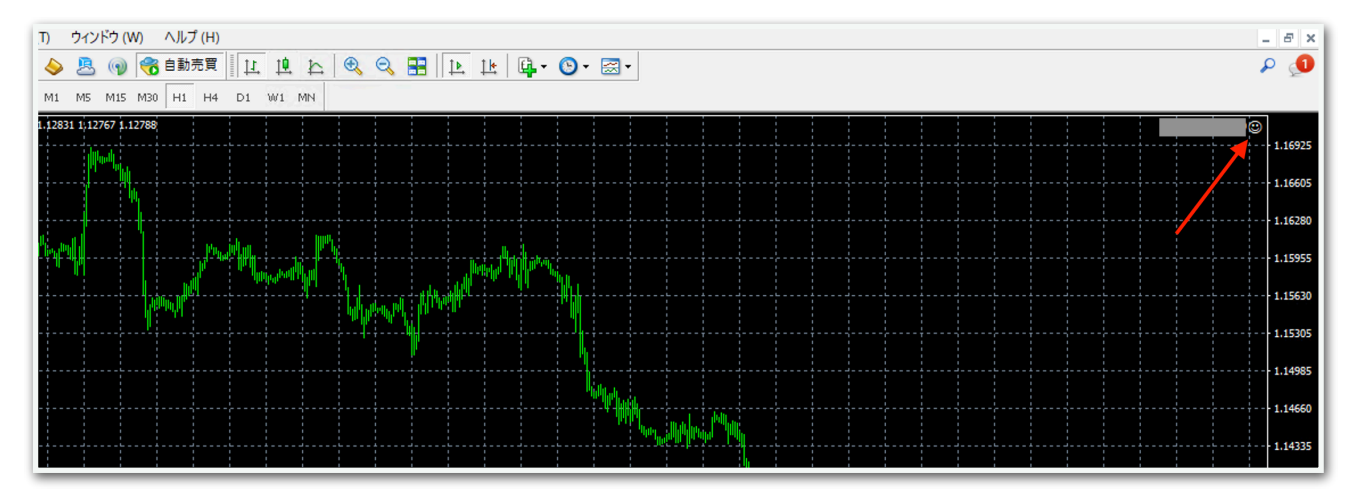

【モード】の値をクリックし、【新規エントリーを中止】を選択して、 【OK】をクリックします。

| Expert - virgo.         |              | ?              | × |
|-------------------------|--------------|----------------|---|
| パージョン情報 全般 パラメーターの入力 仕様 |              |                |   |
| 変数                      | 値            |                |   |
| MAGIC1                  | 3837         |                |   |
| MAGIC2                  | 3817381      |                |   |
| 123 E-K                 | 新規エントリーを中止 ~ |                |   |
| Me Lots                 | 0.01         |                |   |
|                         | ·            |                |   |
|                         |              |                |   |
|                         | 読み           | 込み (上)         |   |
|                         | 保            | 存 ( <u>S</u> ) |   |
|                         | OK キャンセル     | リセット           |   |

これで新規エントリーが中止されます。

通常の稼働状態に戻す際は、同じように設定画面を開き、【稼働モー ド】に戻して【OK】をクリックしてください。

### 自動売買の停止方法

下記の手順に従って、先に自動売買をオフにしてから、保有中のポジ ションを決済してください。オフにしてからでないと、決済した瞬間に EAがまた勝手にエントリーしてしまいます。

MT4の上部の【自動売買】をクリック。

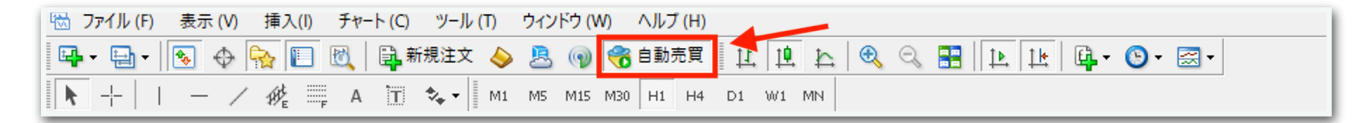

赤の停止マークに変わればオフになっています。

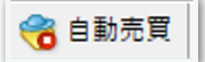

MT4下部のターミナル画面内にあるポジションの右側の【×】をクリッ ク。ターミナル画面が出てないときは『Ctrl + T』を押すと表示されま す。

| ×                                                                                                 | 注文番号 /                                                                                     | 時間                        | 取引種別          | 数量       | 通貨ペア          | 価格 | 決済逆指値(S/L) | 決済指値(T/P) | 価相 | 8 <del>3</del>    | 手数料 | スワップ | 損益    |
|---------------------------------------------------------------------------------------------------|--------------------------------------------------------------------------------------------|---------------------------|---------------|----------|---------------|----|------------|-----------|----|-------------------|-----|------|-------|
|                                                                                                   |                                                                                            | 2021.11.25 03:12:32       | sell          | 0.01     |               |    | 0.000      | 0.000     |    |                   | 0   | 0    | -60 × |
|                                                                                                   | ● 残高: 132 442 JPY 有好                                                                       | 防証拠金: 132 382 必要証拠金: 82 余 | 剰証拠金: 132 300 | ) 証拠金維持率 | i: 161356.45% |    |            |           |    |                   |     |      |       |
| 11                                                                                                |                                                                                            |                           |               |          |               |    |            |           |    |                   |     |      |       |
| 14                                                                                                | (1) 就引 運用比率   口座履歴   ニュース   アラーム設定   メールボックス -   マーケット   シグナル   記事   ライブラリ   エキスパート   操作履歴 |                           |               |          |               |    |            |           |    |                   |     |      |       |
| F1キーでヘルプが表示されます Default 2021.10.27 08:00 O: 92.013 H: 92.082 L: 91.985 C: 92.077 V: 1499 講講 29543 |                                                                                            |                           |               |          |               |    |            |           |    | 499 295431/209 kb |     |      |       |

初めて【x】をクリックすると、下図のようなポップアップが出るの で、チェックを入れて同意します。

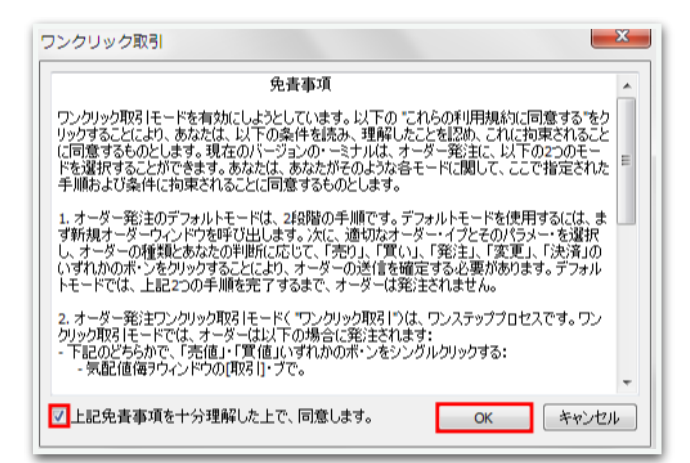

### 再度【×】をクリックすると決済されます。

| ×   | 注文番号 /                                                                                              | 時間                      | 取引種別          | 数量     | 通貨ペア          | 価格 | 決済逆指値(S/L) | 決済指値(T/P)       | 価格                | 手数料                 | スワップ            | 損益               |
|-----|----------------------------------------------------------------------------------------------------|-------------------------|---------------|--------|---------------|----|------------|-----------------|-------------------|---------------------|-----------------|------------------|
|     | <b>1</b>                                                                                            | 2021.11.25 03:12:32     | sell          | 0.01   |               |    | 0.000      | 0.000           |                   | 0                   | 0               | -60 ×            |
|     | ◆ 残高: 132 442 JPY 有效                                                                                | 的証拠金:132 382 必要証拠金:82 余 | 剰証拠金: 132 300 | 証拠金維持率 | E: 161356.45% |    |            |                 |                   |                     |                 | -50              |
| _   |                                                                                                    |                         |               |        |               |    |            |                 |                   |                     |                 |                  |
| Ð   |                                                                                                    |                         |               |        |               |    |            |                 |                   |                     |                 |                  |
| 1 K | 【取引】 運用比率   口座履歴   ニュース   アラーム設定   メールボックス <sub>7</sub>   マーケット   シグナル   記事   ライブラリ   エキスパート   操作履歴 |                         |               |        |               |    |            |                 |                   |                     |                 |                  |
| F1  | キーでヘルプが表示されます                                                                                       |                         |               |        |               |    | Default    | 2021.10.27 08:0 | 0   O: 92.013   I | H: 92.082 L: 91.985 | C: 92.077 V: 14 | 99 295431/209 kb |

ー度同意した後はポップアップは出ませんので、次回からは【×】をク リックするだけですぐに決済されます。

# 便利な機能

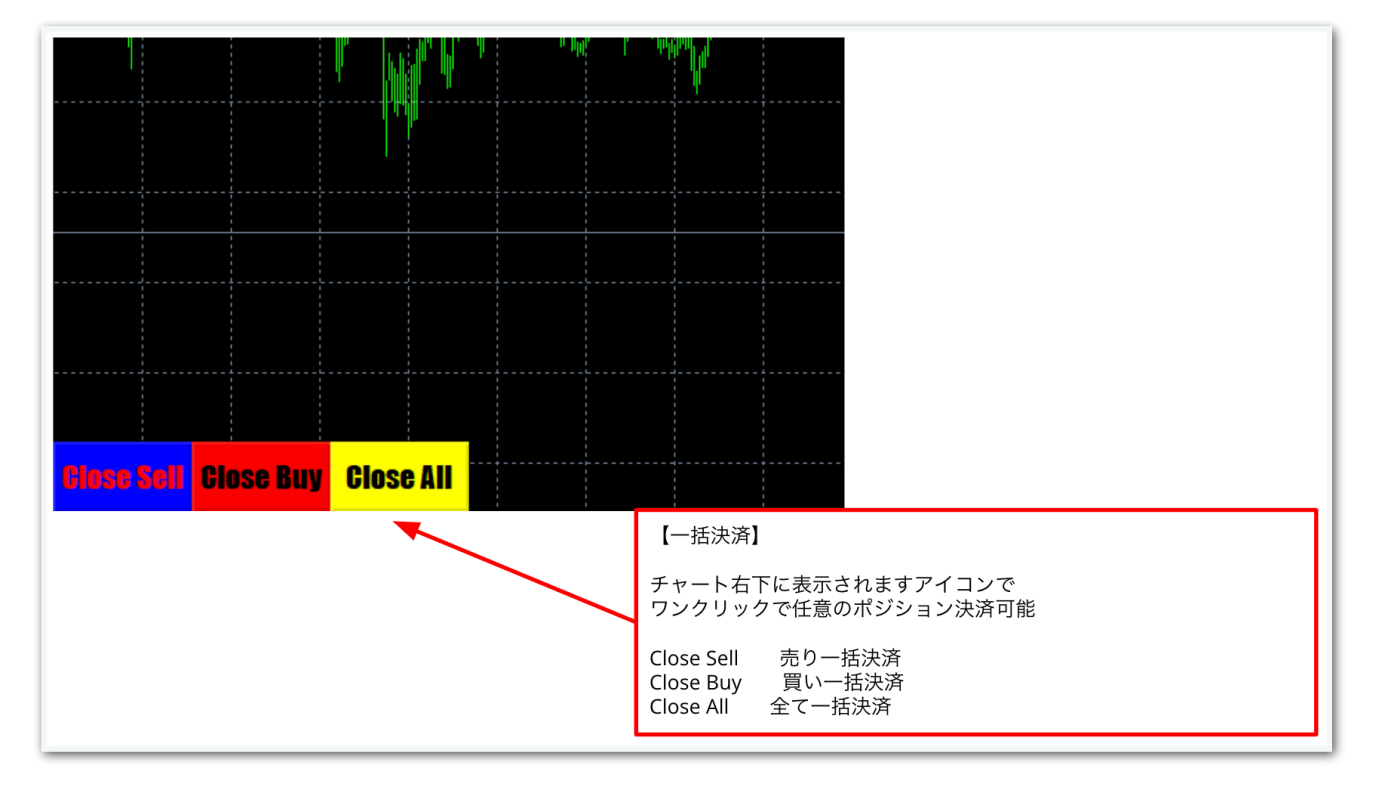